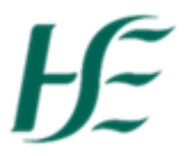

## Updating your email address

- 1. Log into SAP Fiori using Username/Password.
- 2. Select the My Addresses Tile.

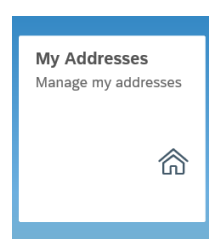

3. In My Addresses you can view/update your Permanent Residence, Work Address, Next of Kin Address and Email Address.

| < 🏫 <u> </u>             | My Addresses 🗸                          |     |
|--------------------------|-----------------------------------------|-----|
| Lara Flynn (309          | 924083)                                 |     |
| Office of Head of Social | al Care                                 |     |
| Permanent Residence      | Work Address Next of Kin Address        |     |
| Valid from 05.1          | .11.1999 Ed                             | lit |
| Address                  | Communication                           |     |
| c/o:                     | Telephone Number:                       |     |
| Address Line 1:          | 5 Thornleigh Additional<br>Telephone:   |     |
| Address Line 2:          | Rush Email Address: laraflynn@gmail.com |     |
| Address Line 3:          |                                         |     |
| County:                  | Co Dublin                               |     |
| Postcode:                |                                         |     |
| Country:                 | Ireland                                 |     |
|                          |                                         |     |
|                          |                                         |     |
|                          |                                         |     |
|                          |                                         |     |
|                          |                                         |     |
|                          |                                         |     |
|                          |                                         |     |
|                          |                                         |     |

4. To update your email address choose Edit and scroll down to Email Address.

NB: This email address is where passwords will be sent if reset and also where the passcode to log on from an external network/device will be sent

| r 🖓 🕂                    | ₩ Addresses V            |  |                |        |  |  |
|--------------------------|--------------------------|--|----------------|--------|--|--|
| My Addresses /           |                          |  |                |        |  |  |
| Edit Permanent Residence |                          |  |                |        |  |  |
|                          |                          |  |                |        |  |  |
|                          |                          |  |                |        |  |  |
| Permanent Residence      |                          |  |                |        |  |  |
| Address                  |                          |  |                |        |  |  |
|                          | c/o:                     |  |                |        |  |  |
| Address Lin              | e 1: 5 Thornleigh        |  |                |        |  |  |
| Address Lin              | e 2:                     |  |                |        |  |  |
| *Address Lir             | e 3: Rush                |  |                |        |  |  |
| Cou                      | nty: Co Dublin           |  |                | $\sim$ |  |  |
| Postc                    | ode:                     |  |                |        |  |  |
| Cou                      | ntry: Ireland            |  | Update Country |        |  |  |
| O                        |                          |  |                |        |  |  |
| Communication            |                          |  |                |        |  |  |
| Telephone Num            | ber:                     |  |                |        |  |  |
| Additional Teleph        | one:                     |  |                |        |  |  |
| Email Addr               | ess: laraflynn@gmail.com |  | Save Email     |        |  |  |
| Validity Period          |                          |  |                |        |  |  |

5. Update the email address and select "Save Email" button (do not choose "Save" at the end of screen as it is not necessary for email updates).

| Communication               |                    |                |           |
|-----------------------------|--------------------|----------------|-----------|
| Telephone Number:           |                    |                |           |
| Additional Telephone:       |                    |                |           |
| Email Address:              | laraflynn@yahoo.ie | S              | ave Email |
| Validity Period             |                    | Email saved    |           |
|                             |                    |                |           |
|                             |                    | <              | ል         |
| 6. To exit My Addresses cho | ose the Back arrow | or Home Button |           |